## Wie bekommst du als Schülerin oder Schüler Zugang zu Edupage?

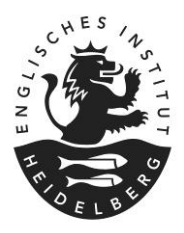

Die Edupage Zugangsdaten wurden dir vorab an dein E-Mail-Konto der Schule geschickt. Um dich das erste Mal bei Edupage anzumelden, gehst du folgendermaßen vor:

| 1 | Anmelden bei Microsoft 365<br>Im Browser den folgenden Link aufrufen:                                                                                                    | Microsoft                                                                                                    |  |
|---|----------------------------------------------------------------------------------------------------|----------------------------------------------------------------------------------------------------|--|
| • | <ul> <li>Benutze die Zugangsdaten deines Microsoft/Teams<br/>Kontos um dich anzumelden.</li> <li>Schul-Email-Adresse:<br/><rufname.nachname>@student.englisches-<br/>institut.eu</rufname.nachname></li> <li>Eigenes Passwort</li> </ul>          | E-Mail, Telefon oder Skype<br>Kein Konto? Erstellen Sie jetzt eins!<br>Sie können nicht auf Ihr Konto zugreifen?<br>Zurück Weiter                                                                                                    |  |
|   | Falls du dein Passwort nicht kennst, kannst du es<br>über das Sekretariat oder den IT-Support<br>zurücksetzen lassen.                                                                                                    | Anmeldeoptionen                                                                                                    |  |
| 2 | Outlook öffnen                                                                                                    | •                                                                                                    |  |
|   | Nach der Anmeldung bei Microsoft 365 im App-<br>Startfeld ("die Waffel") oben links Outlook<br>aufrufen                                                                                                    | Nach Microsoft 365-Apps such                                                                                                    |  |
| 3 | E-Mail von Edupage aufrufen und Passwort vergeben                                                                                                    | Outlook     Q                                                                                                    |  |
|   | Im Posteingang findest du eine E-Mail von<br>Edupage.                                                                                                    | E Neue E-Mail ∨ Û ∨ च                                                                                                    |  |
|   | Dort musst du über einen Link das Passwort für<br>dein Edupage-Konto festlegen. Folge einfach den<br>Anweisungen.                                                                                                    | <ul> <li>Posteingang</li> <li>➢ Gesendete Elemente</li> <li>✓ I         III Gelöschte Elemen 1     </li> </ul>                                                                                                    |  |
|   | Nachdem du das Passwort vergeben hast, kannst<br>du dich bei Edupage anmelden, um den<br>Stundenplan und den Vertretungsplan zu sehen.<br>Hier nochmal der Link, den du dir als Favoriten<br>ablegen kannst:<br><u>https://gym-ei.edupage.org</u> |                                                                                                    |  |
|   | Mit den Anmeldedaten kannst du dich auch bei der<br>Edupage App auf dem Smartphone anmelden. Die<br>App findest du im Apple App Store oder Google<br>Play Store.                                                                                  | Suchen<br>EduPage<br>Bidung<br>Later                                                                                                    |  |
| 4 | Falls der Edupage Link abgelaufen ist                                                                                                    | EduPage<br>Teachers teach, we do the rest                                                                                                    |  |
| • | Der initiale Link ist nur wenige Tage gültig. Falls die<br>Meldung erscheint, dass der Link abgelaufen ist,<br>kannst du dir über den Knonf E-Mail erneut                                                                                         | Personort-Wiederherstellung<br>Der Link auf Passanori Heiderherstellung ist abgelaufen. Der Link in der erhaltenen Erkall ist nur für eine begrevelt Zeit gältig. Bitte forden Sie<br>einaut eine Ansanori Heiderheiterbaltetig ein.<br>Wer Sie Liver auf der Butten Klaus, sanden sief Prein einen neuen Link, um ihr Passanori weiderheitigstellen.<br>2. Mal erward sanden: |  |

## Wie bekommst du als Schülerin oder Schüler Zugang zu Edupage?

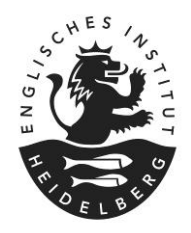

|  | senden" eine neue E-Mail mit einem aktuellen Link |  |  |
|--|---------------------------------------------------|--|--|
|  | zuschicken lassen.                                |  |  |
|  | Dann geht es wieder mit Punkt 3.) weiter.         |  |  |